Jomla 1.0 Vodič za početnike Autor: Russell Walker (www.netshinesoftware.com) Prijevod na Hrvatski: Željko Mršić zeljko.mrsic@zd.htnet.hr

NAPOMENA: Unaprijed se ispričavam za svaku gramatičku i drugu pogrešku. Ovaj prijevod sam napravio da bih pomogao svim početnicima u radu radu sa Joomla aplikacijom. I sam sam početnik u trenutku dok pišem ovo.

Također umetnuto je mnogo proizvoljnog teksta pa molimo korisnike da ne zamjeraju prevoditelju.

HVALA!

#### UPOZNAVANJE

Ovo je kratako upoznavanje sa Joomla CMS-om. Koristite ovaj vodič za upoznavanje sa osnovnim funkcijama te kao podsjetnik kako koristiti neke stavke unutar aplikacije. Jednom kad se upoznate sa osnovnim funkcijama potrudite se upoznati i sa originalnom Joomla dokumentacijom kako bi vaše web stranice bile što bolje i unikatne.

#### **OSNOVNI PRINCIPI-VAŽNO!**

Prije nego shvatite kako koristiti Joomla sistem morate shavtiti osnovne principe. Zato molimo da pročitate donji tekst jer ako njega preskočite možda će te imati poteškoća u daljnjem upoznavanju.

Kao CMS (Sistem za upravljanje sadržajima) Joomla je stvorena da bi organizirala vaše website sadržaje (tekst, slike itd) To znači da morate misliti o vašem website-u kao o sadržaju struktura prije nego kao o krajnjem rezulatau (web stranicama).

Aktualni izgled vaših tema (predložaka) na stranicama su potpuno odvojeni od 'sadržaja'. Boje, font, slike, poravnanja na predloženoj web stranici se mogu mjenjati te isto tako možete kreirati vlastite predloške uz pomoć koji možete potpuno mjenjati izgle wesite-a. Za izradu vlastitih predložaka potrebno je imati nešto znanja iz HTML i PHP jezika i nekih drugi zato se u ovom vodiču nećemo baviti s njima.

Detaljnije oko instalacije predložaka obrađeno je pri kraju ovog dokumenta.

Nakon što ste izabrali predložak odnosno otvorili ste joomlu i pred vama se nalazi Joomlin predložak (web stranica). Možete započeti sa radom te početi upravljati te umetati vaše vlastite sadržaje.

Vaši sadržaji (tekst, slike, video..) mogu biti organizirani u sekcijama i kategorijama:

Sekcije su kao kontejneri koji sadrže jednu ili više kategorija. Kategorije su kontejneri koji sadrže jedan ili više sadržaja. Sadžaji su svi oblici sadržaja (slike, video, tekst itd.) koji čine vaše web stranice.

Na primjer, ako imate nekog klijenta koji se bavi investicijama (životno osiguranje) te on želi objaviti svoje usluge na internetu. Klijent želi da da se na stranicama prikaže nekoliko različitih načina, opcija investiranja.

Morat će te napraviti **sekciju** koju će mo nazvati 'investments, koja sadži **kategorije** pod nazivima 'Life Insurance', 'Savings' and 'Stocks and Shares'. U 'Life insurance' kategoriju možete ubaciti jedan ili više **sadržaja** koje opet možete povezati sa nekim drugim kategorijama.

Da bi ste ubacili novi tekst na web stranicu morate dodati tekst odnosno (**sadržaj**) u **kategoriju** te kategoriju dodati u **sekciju**. To znači da prije nego započnete sa radom morate pažljivo razmisliti koje **sekcije** i **kategorije** morate napraviti da bi ste ubacivali **sadržaj**. Moguće je i kasnije premještati sadržaj u drugu kategoriju ili sekciju ali je puno lakše i jednostavnije da odmah na početku osmislite strukturu. Nakon što ste definirali sekcije i kategorije te ubacili sdržaj on se neće odmah vidjeti na web stranicama osim ako ga odmah ne objavite (upload ,publish). Ovo je zgodno jer možete nesmetano raditi na izmjeni sadržaja na vašim stranicama te kad ste zadovoljni sa izmjenama možete ih lako objaviti. Možete čak namjestiti opciju da se stranice izmjene odnosno sadržaj objavi na određeni datum koji ste namjestili ili čak da se sadržaj izbiše sam tako što će te definirati kad je kraj pojedinog sadržaja (npr. neka vijest itd.)

Čak i kad su vaše sekcije, kategorije i sadržaj objavljeni treba vam način na koji će posjetitelji vaših web stranica moći upravljati sadržajima koje hoće. To znači da morate stvoriti tako zvani **'menu'** sistem (kontrole) koje će povezati (**link**) vaše sadržaje s njima. Sekcije, kategorije te sadržaj koji smo opisali služe prvenstveno za vašu organizaciju unutar administratora. Posjetitelji vaših web stranica će vidjeti te **sadržaje** upravo preko **'menu'** kontrola na wašim web stranicama, one su kao svojevrsni **'prozor**' u vaše sadržaje.

Da zaključimo, vi kao administrator gradite vaš website kao hijerarhiju sekcija, kontrola i sadržaja. Kad ste zadovoljni sa vašim uratkom povežete sve to sa **'menu'** kontrolama (linkate).

**Menu** kontrole možete povezati i sa **sekcijama** i sa **kategorijama** ili direktno na **sadržaj**. Ako menu kontrole povežete sa kontejnerom **sekcija** posjetitelj će vidjeti sadržaj sekcija a to su kategorije, isto tako ako povežete menu kontrole sa **kategorijama** posjetitelj će vidjeti u pregledniku sadržaj kategorija. Također možete direktno povezati pojedini **sadrža**j unutar sekcija ili kategorija.

#### LOGIRANJE U JOOMLA!

Da bi ste pristupili administratoru i vašem control panelu koristite vašu web adresu npr. <u>www.mojastranica.com/administaror</u>, ovo će vas odvesti na dole prikazanu log-in formu. Administrator koji se pokreće preko lokalnog servera obično se nalazi na adresi <u>http://localhost/croJoomla/administrator</u>.

#### Figure 1 – Joomla! Administration Login Screen.

|                                                                                                    | Login                |
|----------------------------------------------------------------------------------------------------|----------------------|
| Welcome to Joomla!<br>Use a valid username and<br>password to gain access to<br>the administration console. | Username<br>Password |
|                                                                                                    |                      |

Ukucajte username i password i otvorit će vam se prozor odnosno vaš control panel gdje imate pritup svim funkcijama. Možete se vratiti na ovu početnu stranu kad god to poželite tako što će te kliknuti na izbornik **'home**' (pogledaj sliku2)

slika2

| Control         | Panel                                                                                                    | Kliknite ovdj<br>na početak | e za povratak        |            |                            |                           |                    | 10         |
|-----------------|----------------------------------------------------------------------------------------------------|-----------------------------|----------------------|------------|----------------------------|---------------------------|--------------------|------------|
| 2 Control       |                                                                                                    | $\sim$                      |                      | Logged     | Components                 | Popular                   | Latest Items       | Menu Stats |
| 1               | Res and a second second | ß                           |                      | Currently  | Logged in User<br>Super Ad | r <b>s</b><br>ministrator |                    | ×          |
| dd New Content  | Content Items<br>Manager                                                                                                    | Static Content<br>Manager   | Frontpage Manager    | << Start < | Previous 1 Next            | : > End >>                |                    |            |
|                 |                                                                                                    |                             |                      | Display #  |                            | 10 🐱                      | Results 1 - 1 of . | L          |
| Section Manager | Category Manager                                                                                                    | Media Manager               | Trash Manager        |            |                            |                           |                    |            |
|                 |                                                                                                    | 03                          | <u>@</u>             |            |                            |                           |                    |            |
| Marcu Marcadar  | Language Manager                                                                                                    | User Manager                | Global Configuration |            |                            |                           |                    |            |

## Figure 2 – Joomla! Administration Home Page.

## KREIRANJE SEKCIJA

Prva stvar koju će mo napraviti je da će mo kreirati **sekciju** na način kako je prikazano na slici3. Ovo možemo učiniti iz izbornika '**content**' ili preko ikone '**section manager**'

Slika3 Figure 3 – Accessing the Section Manager

| ne Site Menu Co   | ontent Components Mo                                          | idules Mambots I          | nstallers Messages Sy       | /stem Help                                           | 0 🥪 -                                                      | 1 🤮 Logout adm |
|-------------------|---------------------------------------------------------------|---------------------------|-----------------------------|------------------------------------------------------|------------------------------------------------------------|----------------|
| oomia 1.0 / com_a | Content by Section<br>All Content Items                       | •                         | ~                           |                                                      |                                                            | 200<br>Help    |
| Contr             | Static Content Manager<br>Section Manager<br>Category Manager |                           | Kliknite na<br>na donju iko | menu opciju ili<br>onu za dodavanje                  | sekcije                                                    |                |
| 1                 | Frontpage Manager                                             | 2                         |                             | Logged Compone<br>Currently Logged in<br>1 admin Sup | ents Popular Latest It<br><b>Users</b><br>er Administrator | ems Menu Stats |
| Add New Content   | Cortent Items<br>Manager                                      | Static Content<br>Manager | Frontpege Menager           | << Start < Previous 1<br>Display #                   | l Next > End >><br>10 💌 Results 1 -                        | 1 of 1         |
| Section Manager   | Category Manager                                              | Media Manager             | Trash Manager               |                                                      |                                                            |                |
| Meru Manager      | Language Manager                                              | User Manager              | Global Configuration        |                                                      |                                                            |                |

Ovo će vas odvesti u 'section manager' prozor gdje možete umetati ili brisati sekcije. Primjer prozora možete vidjeti na slici4, unutar prozora već se nalaze sekcije **'news', 'frequently ask questions'** i sekcija nazvana '**newsfalshes**'. Ako želite otvoriti pojedinu sekciju samo kliknite na sekciju koja je označena crvenim slovima, ako želite stvoriti novu kliknite na ikonu **'new**' u toolbaru.

#### Slika4

#### Figure 4 – The Section Manager

| ne Site Menu Content Components Modules | Mambots Installers    | Messages      | System       | Help                      |             | 0 🥪          | 1 <mark>88</mark> - L | .ogout adı |
|-----------------------------------------|-----------------------|---------------|--------------|---------------------------|-------------|--------------|-----------------------|------------|
| oomla 1.0 / com_sections                |                       |               | Rublish      | Unpublish                 | Copy        | Delete Edit  | Newv                  | Help       |
| Section Manager                         |                       |               | kli<br>no    | knite na li<br>ve sekcije | nk za kreir | anje         |                       |            |
| 🗧 🔲 Section Name                        | Published             | Reorder       | Order 🔓      | Access                    | Section ID  | # Categories | # Active              | # Tras     |
| The News ( News )                       | -                     |               | 1            | Public                    | 1           | 1            | 5                     | 5          |
| 2 Frequently Asked Questions ( FAQs )   | -                     |               | 2            | Public                    | 3           | <b>*1</b> :  | 2                     | 2          |
| B Newsflashes (Newsflashes)             | 9                     | <b>A</b>      | 2            | Public                    | 2           | 1            | 3                     | 3          |
|                                         | << Start              | < Previous 1  | Next > End   | >>                        |             |              |                       |            |
|                                         | Displ                 | ay # 🛛 10 💌   | Results 1    | - 3 of 3                  |             |              |                       |            |
| Je                                      | oomlet is Free Softwa | re released u | inder the GN | U/GPL Licens              | с.          |              |                       |            |

Ovo će vas odvesti u 'section editor' (prozor za uređivanje sekcija). Obično kad se otvori editor izbornici na vrhu (mainmenu) uključujuću i opciju za vraćanje na početak 'home' su isključene. Nemojte paničarati postoje dobri razlozi zašto je to tako. Naime kad god vi otvorite editor on se zatvara što znači ako se slučajno netko drugi od administratora spoji na isti editor on će vidjeti da netko već radi u tom editoru.

Ako želite ponovno otključati gumbe (**mainmenu**) morate kliknuti na ikonu (gumb) **'save'** ako želite spremiti promjene ili **'cancel**' ako želite izaći iz editora. Nakon toga ponovno će te imati pristup izbornicima na vrhu (mainmenu).

**'Section editor'** vam omogućuje da unesete **'title'** i **'name'** za vašu sekciju te bilo koji uvodni tekst koji želite umetnuti. **'title'** je obično jedna ili dvije riječi koje predstavljaju menu kontrolu ili listu, dok je **'name'** obično malo više riječi koje obično posluže za manji naslov (natpis) itd. Možete koristiti isti tekst za **'title** i za **'name'** po želji.

Možete također odabrati sliku koja će se pridružiti sekciji kliknite **'image'.** Svoje slike možete ubacivati pomoću **'Media Menager'** za više o ovome pogledaj <u>www.help.joomla.org</u>. **'Image position'** vam omogućuje da centrirat sliku.

Za sada će mo preskočiti druge opcije i skoknuti na **'Description'** veliki bijeli okvir za tekst na dnu (slika5).

#### Slika5

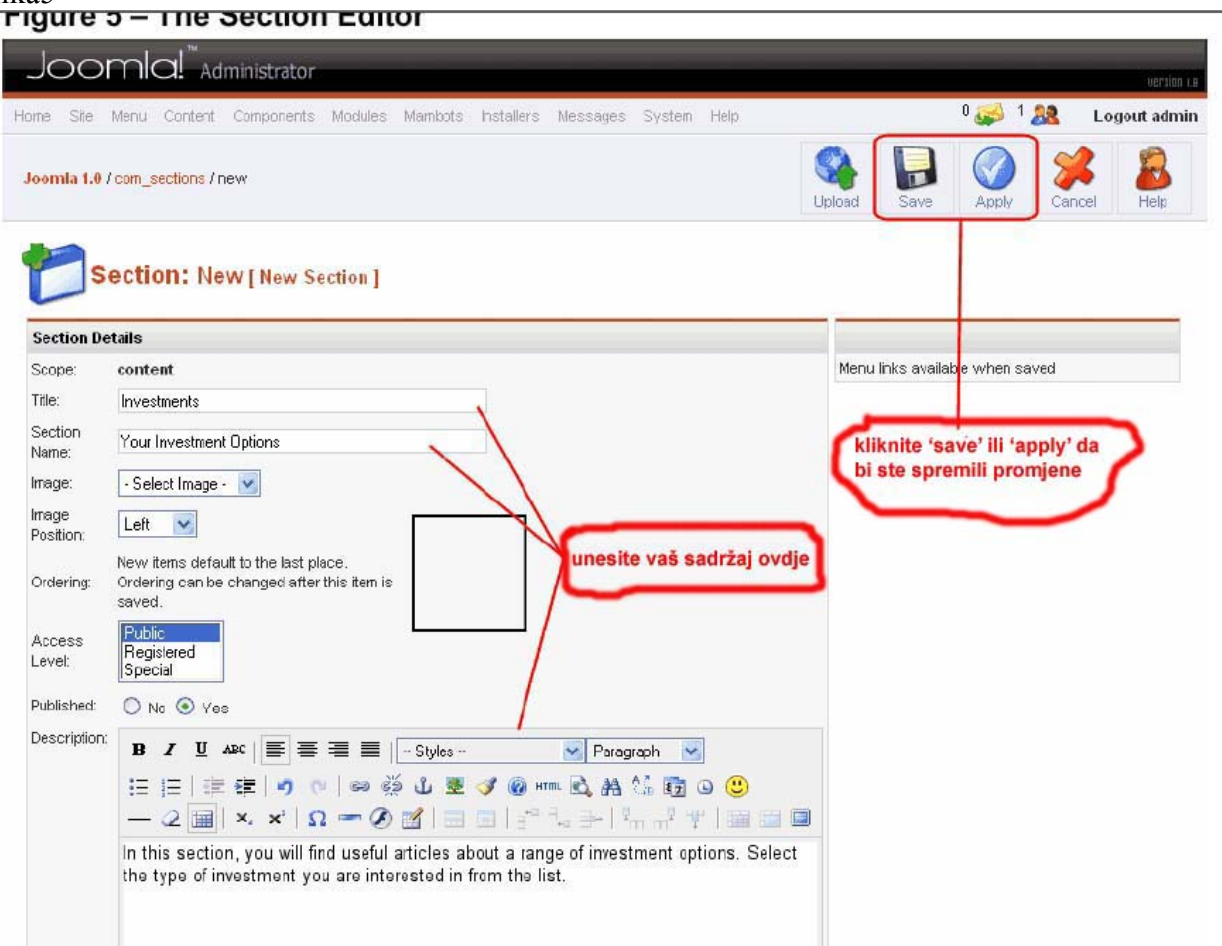

**'Description'** tekstualni editor je prostor gdje možete unijeti opis **sadržaja** vaše **sekcije**. Zapamtite da će sadržaj vaše sekcije biti jedna ili dvije kategorije, što znači da će krajnji korisnik odnosno posjetitelj vaše web stranice vidjeti ovaj opis.

Za unos teksta možete se služiti izbornicima na vrhu tekstualnog editora npr za promjenu fonta (bold, italic, regular...), možete mjenjati boju i razne druge parametre te unositi pozadinsku sliku itd. Ostatk izbornika je sličan kao u svakom drugom tekstualnom editoru npr Word. Pogledaj sliku6.

Slika6

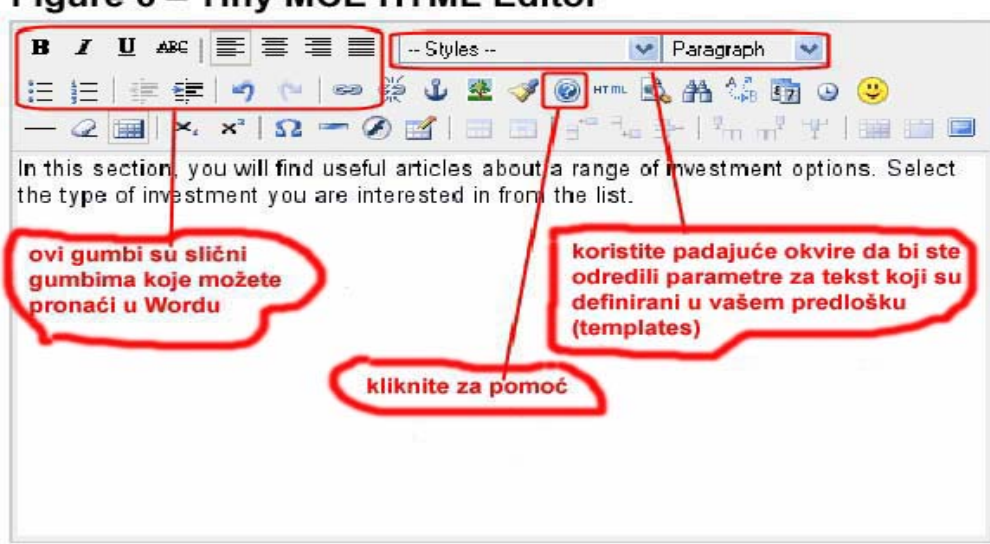

Figure 6 – Tiny MCE HTML Editor

Kad ste završili sa unosom teksta i uređivanjem kliknite **'save'** kao što je prikazano na slici5 to će vas vratiti u **'section manager'** prikazan na slici4. Za spremanje možete koristiti i gumb **'apply**'.

## KREIRANJE KATEGORIJA

Kreiranje kategorija je gotovo indentično kao i kreiranje sekcija. Iz control panela slika2 možete pokrenuti ikonu 'category manager' ili možete kroz izbornike na vrhu 'content' slika3. Category manager izgleda kao i section manager sa par noviteta: u padajućem okviru 'select section' gore desno možete odabrati postojeću sekciju u koju želite postaviti kategoriju ili postojeću kategoriju premjestiti u drugu sekciju itd. Vidi sliku7

Slika7

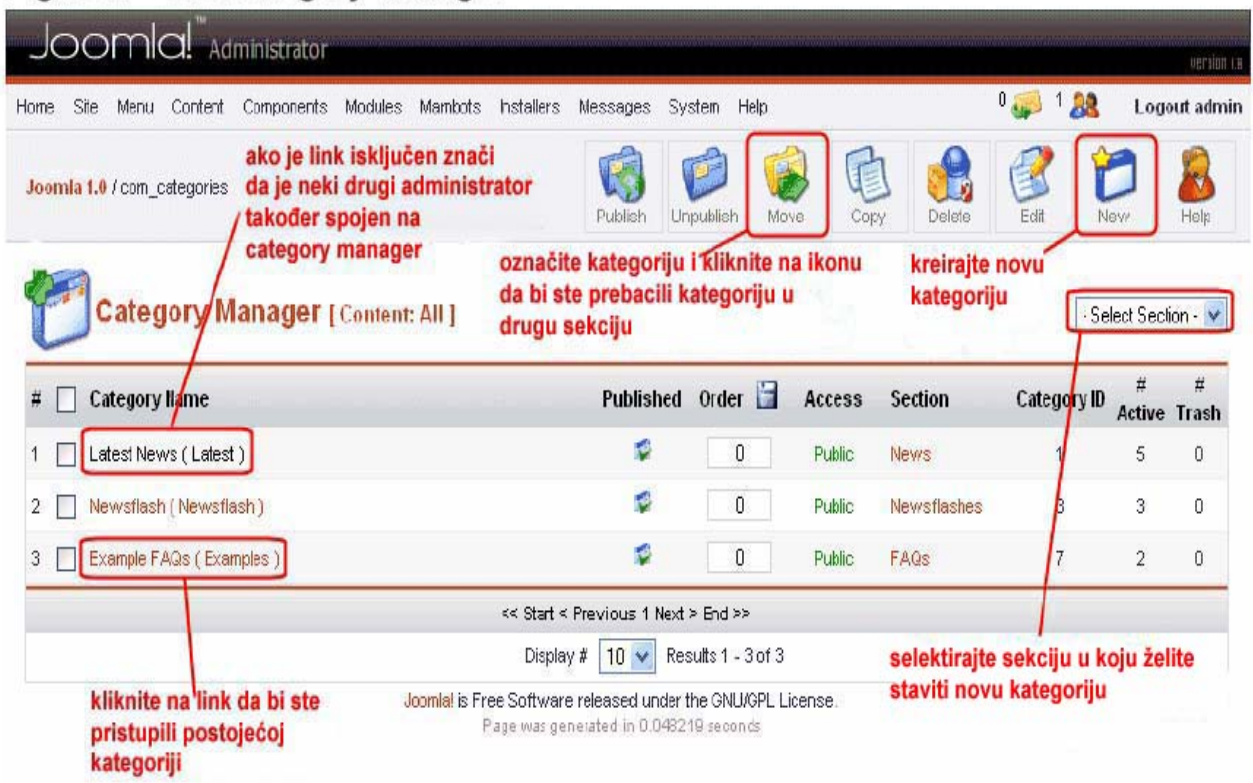

Figure 7 – The Category Manager

Kada kliknete na **'new**' gumb ili na link na postojeću kategoriju otvorit će se **'category** editor' koji je pogađate potpuno isti kao i **'section editor'** (slika5) s jedinom razlikom što u njemu imate opciju (padajući okvir) za odabir sekcije.

### KREIRANJE SADRŽAJA

Sljedeća stvar je da kreirate **sadržaj 'create conten item'-** to je obično tekstualni sadržaj koji će te umetnuti unutar neke kategorije. Nekoliko je načina kaoko ovo možete uraditi.

- 1) Možete otići u neku sekciju preko **'content by section'** ili **'content'** izbornika na vrhu (što će vas odvesti na listu kategorija u toj sekciji).
- 2) Kliknite na **'content item manager'** na control panelu ili na **'all content item'** u **'content'** izborniku na vrhu (ovo će prikazati sve sadržaje u sekcijama)
- 3) Kliknite na 'add new content' na control panelu što će vas odvesti ravno u 'content item editor'. Slika10

Slika 8 (prikazuje pristup **'content item manager'**) Za upravljanje sadržajima. Slika 8

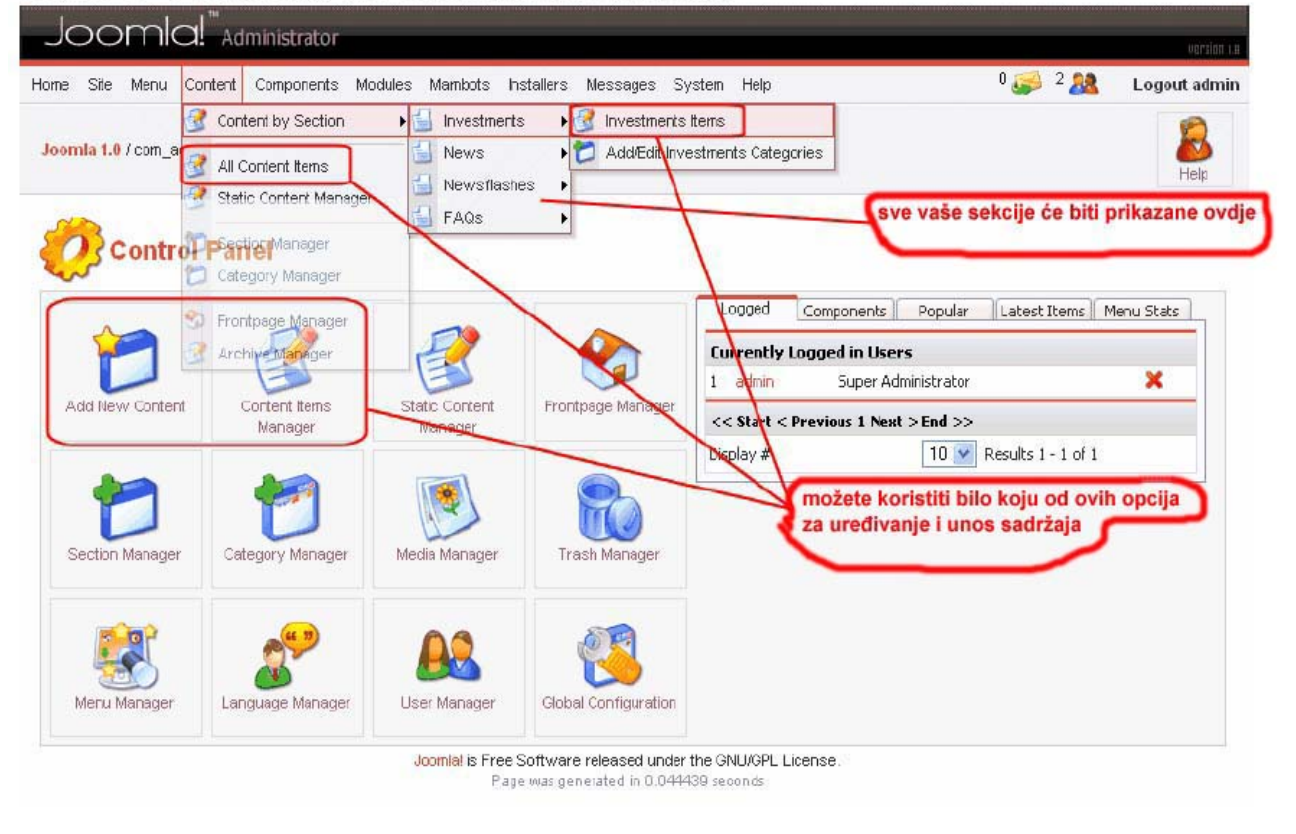

### Figure 8 – Accessing the Content Items Manager

'Content item manager' izgleda kao na slici 9

#### Slika9

| ie Site Menu Content C                          | Components Modules Mamb    | ots Installers       | Messages !                                  | System Hek             |                                                       | 0 🥔 1 👪                          | Logout a       |
|-------------------------------------------------|----------------------------|----------------------|---------------------------------------------|------------------------|-------------------------------------------------------|----------------------------------|----------------|
| omia 1.0 / com_content                          |                            | Archive              | Publish                                     | Inpubish               | Move Conv T                                           | rash Edit                        | New He         |
| Content Item                                    | <b>is Manager</b> [Section | n: Investmen         | koristite<br>ili kreira<br><sup>nts</sup> j | ikoné za<br>nje novog  | pomican <del>je</del><br>g sadržaja - <sub>Sele</sub> | ct Category - 💌 - Sel<br>Filter: | ect Author - 🗸 |
| Title                                           | Published Front Page       | e Reorder            | Order 🛅                                     | Access                 | ID Category                                           | Author                           | Date           |
| Annuities                                       | 🖉 🗙                        |                      | 1                                           | Public                 | 12 Life Insurance                                     | Administrator                    | 09/17/05       |
| Endowments                                      | 😰 🗙                        |                      | 2                                           | Public                 | 13 Life Insurance                                     | Administrator                    | 09/17/05       |
| Pension Schemes                                 | × ×                        | <b>A</b>             | 3                                           | Public                 | 14 Life Insurance                                     | Administrator                    | 09/17/05       |
| o želite odrediti da li<br>se sadržaj prikazuje | želite<br>na stranicama    | << Start <<br>Displa | < Previous 1 Ne<br>y # 10 💽 F               | xt>End>><br>esults1-3o | r3 odaberite k<br>potrebno                            | ategoriju ako je                 | >              |

# Figure 9 – The Content Items Manager

Kada kreirate vaš sadržaj imate nekoliko dodatnih opcija. Kako je prikazano na slici 10 'content item manager' je podjeljen na dva tekstualna editora. Ovo vam omogućuje da razbijete vaš sadržaj na dva dijela ako to želite naravno. Razdvajajući vaš sadržaj na ovaj način omogućuje vam se da prikažete vaš sadržaj u popularnom 'blog' ili 'journal' stilu. 'Blog' stil je popularan način koji prezentira npr. kratke naslove koji su ujedno i link na cijeli sadržaj. To mogu biti naslovi sadžaja ili dio početnog teksta sadržaja. Posjetitelj stranica najprije vidi kratak opis sadržaja te odlučuje da li će pročitati cijeli ili ne, ako želi pročitati cijeli sadržaj klikne na link i otvori mu se cijeli sadržaj (koji smo upisali u donji dio editora).

Ako ne želite koristiti '**blog**' stil možete jednostavno odmah u prvom **tekstualnom editor** upišite cijeli sadržaj a drugi ostavite prazan. Pogledaj sliku 10

Slika 10

# Figure 10 - The Content Item Editor

| ne Sile Menu Content Components Modules Mambots Installers Messages System Help |                           | 0 🥪 0 🎎 🛛 Logout ad                                                                                                    |
|---------------------------------------------------------------------------------|---------------------------|----------------------------------------------------------------------------------------------------|
| iomla 1.0 / coin_content / edt kliknite za preview vašeg                        | Preview Upload            | Save Apply Close                                                                                                    |
| Selektirajte sekciju i<br>kategoriju u kojoj želi<br>postaviti sadržaj          | te klikn<br>sadr.         | ite ovdje da bi ste spremili vaš<br>žaj svakih pet minuta                                                                                                    |
| tem Details                                                                     | Publishing Images         | Parameters Meta Info Link to Mer                                                                                                    |
| itle: Short Title Section: Investments                                          | Publishing Info           |                                                                                                    |
| itle Alies:  Optional Longer Title Category: Life Insurance 💌                   | Show on Frontpage:        |                                                                                                    |
| tro Text: (required)                                                            | Published:                |                                                                                                    |
| B J U AR 🗐 🖉 🗐 🗐 - Styles 🖌 Paragraph 🔽                                         | Access Level:             | Public                                                                                                    |
| 日 日   宇 伊   タ へ   タ 谷 む 里 ダ @ 🛲 🕄 街 0 🙂                                         |                           | Registered<br>Special                                                                                                    |
| - 2 🖬 ×, ×' Ω = Ø 🗹 📰 ∃ <sup>4</sup> 3, ∋ <sup>1</sup> m m <sup>2</sup> Ψ 📰 🗐   | Author Alias:             |                                                                                                    |
| unesite vaš sadržai ovdie, ako koristite blig stil unesite samo                 | Change Creator:           | Administrator 👻                                                                                                    |
| kratak opis                                                                     | Ordering:                 | 1 (Annuities)                                                                                                    |
| NAPOMENA: Možete koristiti copy/paste opciju npr                                | Override Created Date     | 2005-09-17 12:57:04                                                                                                    |
| sadržaj prebciti iz Worda                                                       | Start Publishing:         | 2005-09-17 00:00:00                                                                                                    |
|                                                                                 | Finish Publishing:        | Never                                                                                                    |
|                                                                                 |                           |                                                                                                    |
|                                                                                 | Content ID: 12            |                                                                                                    |
| s insert insert insert                                                          | State: Public<br>Hits : 0 | nej                                                                                                    |
| ain Text: (optional)                                                            | Revised : 1 tim           | es                                                                                                    |
| B 🖌 🖳 🗚 🗮 🚍 🚍 🗮 🗍 Styles 💙 Format 🔽                                             | Created Satu              | rday, 17 September 2005 12:57                                                                                                    |
| 日日 (言律) 🤊 🔍 🖉 🖉 🖉 🖉 📾 📖 🐧 🛱 🛛 🙂                                                 | By Admi                   | nistrator                                                                                                    |
| - 2                                                                             | By                        |                                                                                                    |
| Quelle unseite citali taket                                                     |                           |                                                                                                    |
| ako koristite blog stil                                                         | druge opcije su           | moguće u ovom                                                                                                    |
|                                                                                 | opisnom okviru            | and the second second se |
|                                                                                 |                           |                                                                                                    |
|                                                                                 |                           |                                                                                                    |
|                                                                                 |                           |                                                                                                    |
|                                                                                 |                           |                                                                                                    |

**'Opisni okvir'** (publishing info) (slika10 desno) donosi ekstra opcije za upravljanje sadržajem. Slika 10 do slika14 opisuje prve četiri stavke unutar **'opisnog okvira'** (publishing info). Zadnja stavka je obrađena u slici 15.

#### Slika11

#### slika12

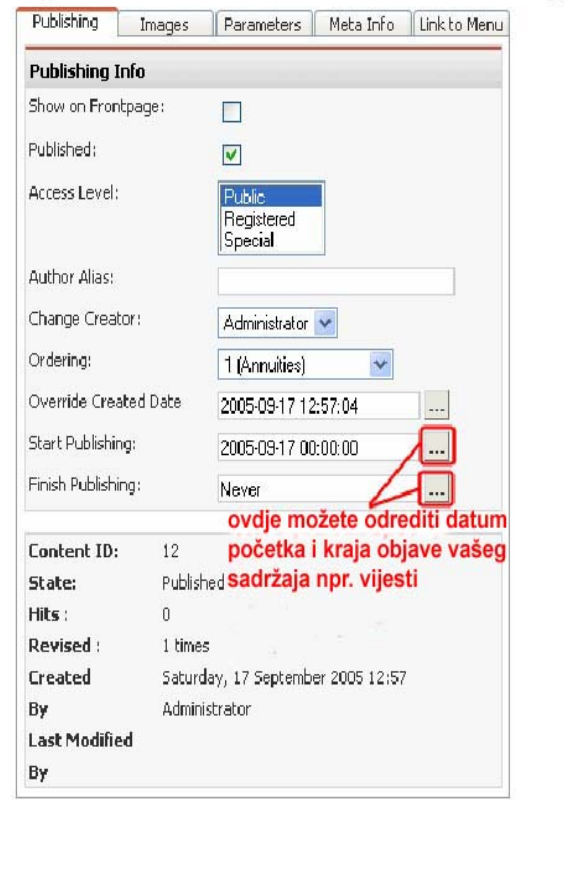

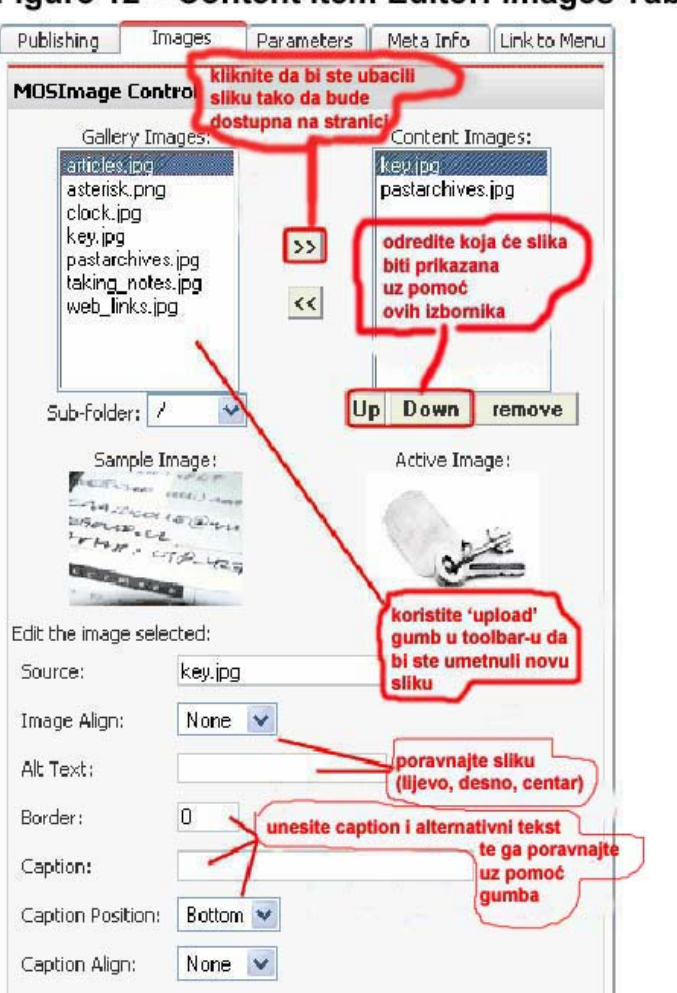

#### Kada želite koristiti sliku pri unosu sadržaja koristite specijalni gumb 'mosimage' koji se nalazi pri dnu tekstualnog editora lijevo (vidi sliku10). Kada kliknete na gumb u tekstualnom editoru će se pojaviti slova uokvirena vitičastim zagradama koja izgledaju ovako {mosimage} Ova slova su svojevrsni kontejner koja govore joomli što mora napraviti a to je da ubaci sljedeću sliku iz 'content image' na to mjesto. Slika se neće vidjeti dok ne otvorite web stranicu.

'mosimage' možete koristiti nebrojeno puta joomla će svaki puta ubaciti sliku iz liste lijevo samo pazite da točno odredite sliku oz pomoć 'up' i 'down' gumba.

NAPOMENA: Možete koristiti i gumb 'media manager' da bi ste ubacili sliku. Slika će u tom slučaju biti dostupna u folderu u padajućem okviru ispod liste 'gallery image' (slika12), samo odredite u kojem se folderu nalazi.

### Figure 11 – Content Item Editor: Publishing Tab Figure 12 – Content Item Editor: Images Tab

Slika 13

Figure 13 – Content Item Editor: Parameters Tab

| Publishing Images                             | Parameters                                            | Meta Info                                 | Link to Menu     |
|-----------------------------------------------|-------------------------------------------------------|-------------------------------------------|------------------|
| Parameter Control                             |                                                       |                                           |                  |
| * These Parameters only co<br>an item fully * | ontrol what you                                       | see when you                              | u click to view  |
| Page Class Suffix da b                        | žite miš iznad p<br>i se prikazao op<br>naslova omogi | oojedinog nas<br>bis što svaki o<br>ućuje | slova<br>od ovih |
| Back Button                                   | Use Global                                            | *                                         | -                |
| Page Title etc.                               | 🔘 Hide 💿                                              | Show                                      |                  |
| Linked Titles                                 | Use Global                                            | ~                                         |                  |
| Intro Text                                    | 🔘 Hide 💿                                              | Show                                      |                  |
| Section Name                                  | 💽 Hide 🔘                                              | Show                                      |                  |
| Section Name Linkable                         | 💿 No 🔘 Y                                              | 'es                                       |                  |
| Category Name                                 | 💽 Hide 🔘                                              | Show                                      |                  |
| Category Name Linkable                        | 💿 No 🔘 Y                                              | 'es                                       |                  |
| Item Rating                                   | Use Global                                            | *                                         |                  |
| Author Names                                  | Use Global                                            | *                                         |                  |
| Created Date and Time                         | Use Global                                            | ~                                         |                  |
| Modified Date and Time                        | Use Global                                            | *                                         |                  |
| PDF Icon                                      | Use Global                                            | ~                                         |                  |

Mnogi od ovih parametara možete namjestiti na tzv. Globalnoj razini da budu svi isti. Isto tako možete po želji odrediti pojedine detalje. Zadržite miš preko naslova koji su podcrtani isprekidanim crticama. Pojavit će se opis što svaki aslov (tab) predstavlja.

# Slika 14 Figure 14 – Content Item Editor: Meta Info Tab

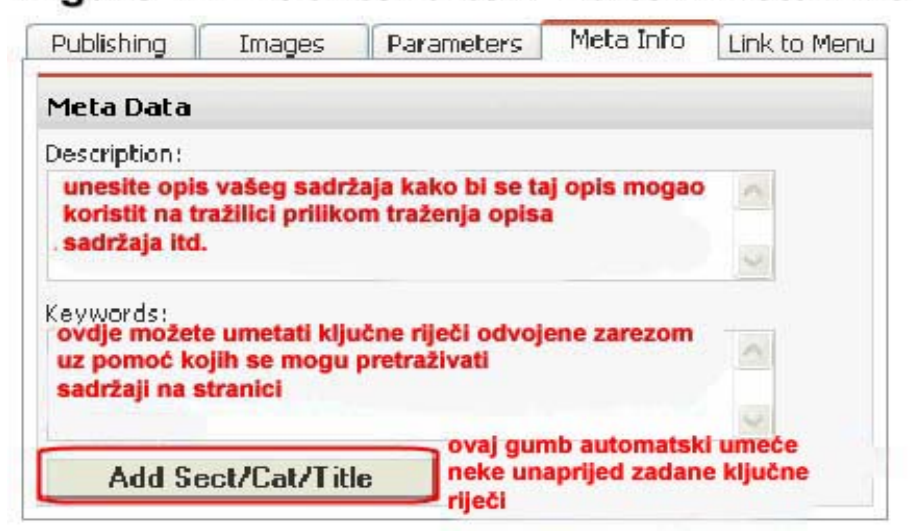

#### KREIRANJE MENIA 'MENU'

Kad smo kreirali sadržaj do sada moramo omogućiti posjetiteljima stranica da pristupe informacijama koje smo unijeli. To možemo omogućiti na još jedan način a to je da povežemo informaciju (sadržaj) uz pomoć linka. Posjetitelj jednostavno klikom na link odnosno na gumbe u '**menu**' izbornicima na stranici može pristupiti direktno određenom sadržaju.

Unutar Joomle možete kreirati jedan ili više ozbornika '**menu**'. Zbog opširnosti u ovom kratkom vodiču će mo se skoncentrirati samo na jedan '**mainmenu'** koji je ujedno i najkorišteniji oblik '**menu'** izbornika. Svaki drugi se koristi na isti način. Menu je ustvari skup linkova to su obično (home, kontakt, faq .....) ili bilo koji naziv koji vi odredite. Raspored '**menu'** izbornika ovisi o vašem predlošku (templates) i ili o modulima koji su povezani sa izbornicima. To dakle može biti običan tekst koji je ujedno i link ili malo kompleksniji izbornici koji sadrže još i podizbornike itd.

Najlakši način za povezivanje sadržaja sa '**menu**' izbornicima je da označite izbornik '**menu**' te kliknete na gumb '**link to menu'** (slika 15). Ovaj način je ponekad ograničavajući.

Slika 15

#### Meta Info Link to Menu Publishing Parameters Images Link to Menu This will create a 'Link - Content Item' in the menu you select Select a Menu mainmenu othermenu topmenu. selektirajte link 'menu' usermenu da bi ste postavili link na sadržaj koji želite tekst za ime koje će koristiti 'menu' izbornik Menu Item Name Link to Menu Existing Menu Links kliknite na gumb da bi ste kreirali link None

# Figure 15 – Content Item Editor: Link to Menu Tab

Alternativni način za povezivanje i mnogo bolji je da koristite **'menu manager'** tako što će te selektirati **'mainemenu**' unutar menagera, ovisi kad vam što i gdje paše. Vidi sliku 16

#### Slika 16 Figure 16 – Accessing the Main Menu Manager

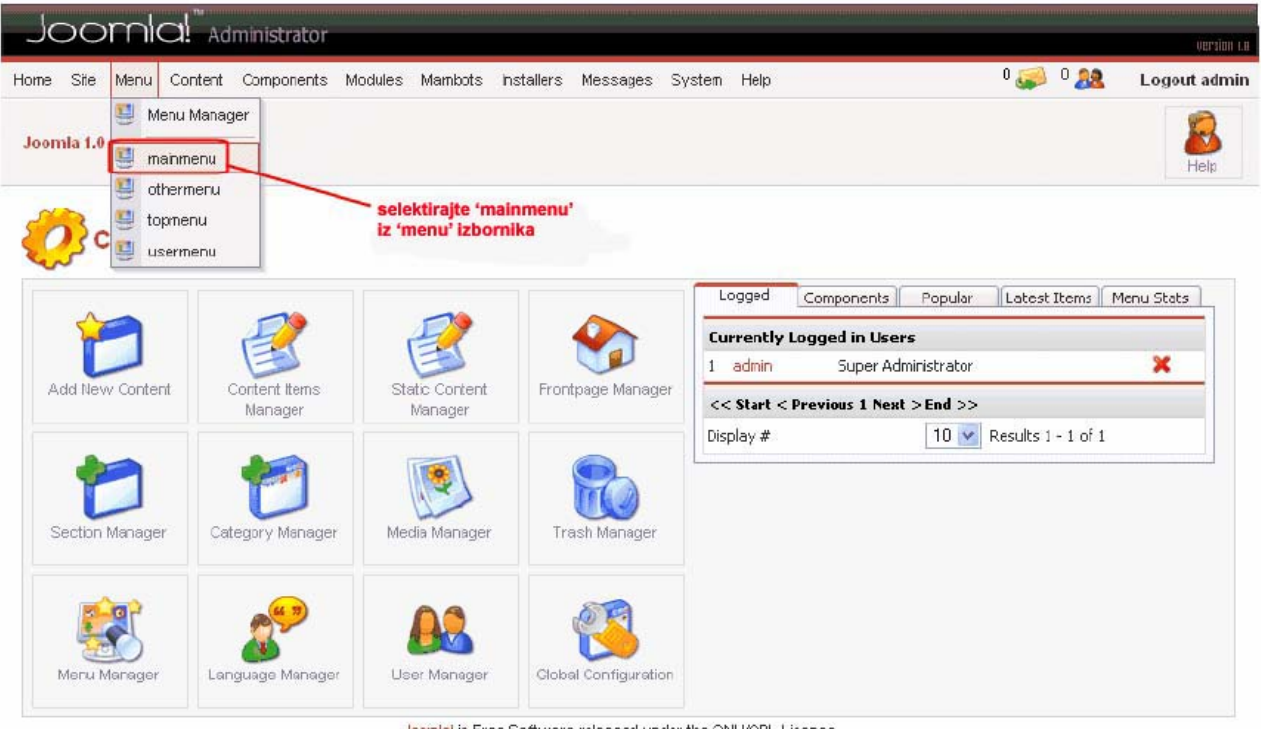

Joomial is Free Software released under the GNU/GPL License. Page was generated in 0.053148 seconds

Ovo će vas odvesti u **'menu manager'** u **'mainmenu**' koji izgleda slično kao **'category manager'** (slika 17)

#### Slika 17

# Figure 17 – The Menu Manager for the Main Menu

| one  | Site  | e Menu Content Components Nodul                         | es Mambots Installers                                                                     | Mes                         | sages                                 | System                                             | He                    | lp                                |                             | 0 🥪   0 🎎                                                                        | Logout admir             |
|------|-------|---------------------------------------------------------|-------------------------------------------------------------------------------------------|-----------------------------|---------------------------------------|----------------------------------------------------|-----------------------|-----------------------------------|-----------------------------|----------------------------------------------------------------------------------|--------------------------|
| Jool | mia 1 | 1.0 / com_menus                                         |                                                                                           | 100 C                       | Rubish                                | Unpubl                                             | )<br>ish              | Move                              | Copy                        | V 🔐 Edit                                                                         | New Help                 |
|      | J     | Menu Manager [ mainmenu                                 | ovdje možete brzo<br>promjeniti redoslje<br>izbornika te zatim 's<br>klikom na ikonicu 's | d 'me<br>save'<br>save      | enu'<br>sprer                         | niti)<br>•You car                                  | mot                   | <b>liknite da</b><br>'delete' thi | bi ste i<br>Ma:<br>s menu a | <b>xtevels</b> 10 <b>v</b> Filter:                                               | peration of Joomlai*     |
| #    |       | Menultem                                                | Published                                                                                 | Rec                         | order                                 | Order                                              | Bish                  | Access                            | itemid                      | [mainmenu] is the default 'Hom                                                   | epage' for the site *    |
| 1    |       | Home                                                    | \$                                                                                        |                             |                                       | 1                                                  | 1                     | Public                            | 1                           | Component - FrontPage                                                            | 10                       |
| 2    |       | Joomlal License                                         | 12                                                                                        |                             | •                                     | 2                                                  |                       | Public                            | 6                           | Link - Static Content                                                            | 11                       |
| з    |       | News                                                    |                                                                                           |                             | •                                     | 3                                                  |                       | Public                            | 2                           | Table - Content Section                                                          | 1                        |
| 4    |       | Bog                                                     | 9                                                                                         |                             | •                                     | 4                                                  |                       | Public                            | 9                           | Bog - Content Section                                                            | 0                        |
| 5    |       | Links                                                   |                                                                                           |                             | •                                     | 5                                                  |                       | Public                            | 23                          | Component - Web Links                                                            | 4                        |
| 6    |       | Contact Us                                              | 2                                                                                         |                             | •                                     | 6                                                  |                       | Public                            | з                           | Component - Contacts                                                             | 7                        |
| 7    |       | Search                                                  | <b>\$</b>                                                                                 |                             |                                       | 7                                                  |                       | Public                            | 5                           | Component - Search                                                               | 16                       |
| 8    |       | News Feeds                                              | -                                                                                         |                             | •                                     | 8                                                  |                       | Public                            | 7                           | Component - News Feeds                                                           | 12                       |
| 9    |       | FAQs                                                    | <b>1</b>                                                                                  | -                           | -                                     | 9                                                  |                       | Public                            | 25                          | Table - Content Category                                                         | 7                        |
| 10   |       | Wrapper                                                 | \$                                                                                        |                             |                                       | 10                                                 |                       | Public                            | 8                           | Wrapper                                                                          | 0                        |
|      | (     | kliknite na link da bi ste<br>otvorili postojeći 'menu' | << Start •<br>Displa<br>Joomla! is Free Softwar<br>Page was ge                            | < Prev<br>iy # [<br>re rele | vious 1<br>10 💌<br>ased u<br>ed in 0. | Next > End<br>Results '<br>nder the G<br>062756 se | d >><br>1 - 1<br>NU/( | 0 of 10<br>3PL Licens<br>Is       | isti 'n<br>skoki<br>editor  | nenu' sadržaj vam omogu<br>nete ravno u 'content edi<br>r za uređivanje sadržaja | ućuje da<br>tor' odnosno |

Kada odaberete 'add menu item' odnosno želite napraviti novi 'menu' to će vas odvesti do 'menu editora' koji izgleda malo zbunjujuće. Najvažnije stavke u 'menu editoru' su prikazane na slici 18

#### Slika 18

| gure 18 – Adding a Menu Item: Step                                                      | 1      |                                           |                                 |
|-----------------------------------------------------------------------------------------|--------|-------------------------------------------|---------------------------------|
|                                                                                         |        |                                           | versi                           |
| one Site Menu Content Components Modules Mambots Installers                             | Messag | es System Help                            | 0 🥪 1 🞎 🛛 Logout adr            |
| leomla 1.0 / com_menus / new                                                            |        | označite naiprije opciju dole koju želite | Next Cancel Help                |
| New Menu Item kliknite na blog stil<br>listu kategirija ili sadržaj<br>'liote that some | menu t | zaum kikite na gumb next                  | ev are still the same menu type |
| - Content                                                                               |        | Components                                |                                 |
| O Blog - Content Category                                                               | 0      | O Component                               | 0                               |
| O Blog - Content Category & chive                                                       | 0      | O Link - Component Item                   | 0                               |
| Blog - Content Section                                                                  | 0      | Link - Contact Item                       | 0                               |
| O Blog - Content Section Archive                                                        | 0      | O Link - Newsteed                         | 0                               |
| Link - Content tem povezivanje direktno sa sadržajem                                    | 0      | O Table - Contact Category                | 0                               |
| O Link - Static Content                                                                 | 0      | O Table - Newsfeed Category               | 0                               |
| Submit - Content (prikazuje sadržaje)                                                   | 0      | O Table - Weblink Category                |                                 |
| Table - Content Category                                                                | 0      | stavite mis                               | iznad ikonice.                  |
| O Table - Content Section (prikazuje kategorije)                                        | 0      | Links ikonica sa                          | saznavanje informacija          |
|                                                                                         |        | Link - Contact Item                       |                                 |
| Miscellaneous     Consultation                                                          | 0      | Clinic - Contract them                    |                                 |
| O Separator / Placeholder                                                               | 0      |                                           |                                 |
| O Wrapper                                                                               | U      | Unk - Newsteed                            |                                 |
| Submit                                                                                  |        | Ulink - Static Content                    | 0                               |
| Oran ovaj gumb omogućuje posjetitielju da                                               | 0      | O Link - Url                              | 0                               |

Jcomla! is Free Software released under the GNJ/GPL License.

Kada klinete na gumb **'next**' to će vas odvesti na sljedeći prozor gdje možete unijeti ime 'menu' izbornika te povezati (link) sadržaje te još dodatne opcije ovisno koji model odaberete. Slika 19 prikazuje što će te dobiti ako odaberete direkni **link** na **sadrža**j (content item).

## Slika 19 Figure 19 – Adding a Menu Item: Step 2

| Joo                   | mla! <sup>™</sup> Administrator                                                                                                    |                                                                             | version Le                                                                        |
|-----------------------|----------------------------------------------------------------------------------------------------|-----------------------------------------------------------------------------|-----------------------------------------------------------------------------------|
| Home Site             | Meru Content Components Modules Mambo                                                                                                    | ots Installers Messages System                                              | Help 0 😺 1 🔏 Logout admin                                                         |
| Joomla 1.0            | /com_menus /edit                                                                                                    |                                                                             | Back Save Apply Cancel Help                                                       |
| A                     | dd Menu Item :: Link - Conte                                                                                                    | nt Item                                                                     | možete se vratiti unatrag ako kliknete<br>na ovajgumb                             |
| Details               |                                                                                                    |                                                                             | Parameters                                                                        |
| Name:                 | unesite ime za 'menu' link                                                                                                    |                                                                             | Menu Image - Do not use an image - 👽                                              |
| Content to<br>Link:   | News - Latest / Example News Item 1<br>News - Latest / Example News Item 2<br>News - Latest / Example News Item 3<br>News - Latest / Example News Item 4<br>News - Latest / Welcome to Joomlal<br>Newsflashes - Newsflash / Newsflash 1<br>Newsflashes - Newsflash / Newsflash 2<br>Newsflashes - Newsflash / Newsflash 3<br>FAQs - Examples / Example FAQ Item 1<br>FAQs - Examples / Example FAQ Item 2 | <ul> <li>selektirajte sadržaj sa<br/>popisa koji želite povezati</li> </ul> |                                                                                   |
| Uri:                  |                                                                                                    |                                                                             | odredite da li želite da se sadržaj otvori u novom prozoru                        |
| On Click,<br>Open in: | Parent Window With Browser Navigation<br>New Window With Browser Navigation<br>New Window Without Browser Navigation                                                                                                    |                                                                             | npr (ie toolbar menu)                                                             |
| Parent<br>Item:       | Top 💌                                                                                                    |                                                                             | odredite koji postojeći 'menu' izbornik da postane<br>pod izbornik ili 'sub menu' |
| Ordering:             | New items default to th <mark>e</mark> last place. Ordering can be                                                                                                    | changed after this item is saved.                                           |                                                                                   |
| Access<br>Level:      | Public<br>Registered<br>Special                                                                                                    |                                                                             |                                                                                   |
| Published:            | O NO 💿 YPS                                                                                                    |                                                                             |                                                                                   |

Joomial is Free Software released under the GNJ/GPL License.

**'Parent item'** padajući okvir prikazuje sve postojeće **'menu**' izbornike te vam omogućuje da pridružite vaš novi **'menu**' izbornik sa jednim već postojećim. Ovu opciju možete koristiti samo ako imate za to predviđeni predložak (templates), ova opcija se ne može koristiti na nekom od free Joomla predlošku (templates) jer obično ne podržavaju ovu funkciju.

Efekt ove funkcije je da kad kliknete na neki '**menu**' izbornik na web stranice otvori vam se još sub izbornika ili **podizbornika**, ovo možete postići i samo ako dovedete miš na izbornik odmah se pojavi padajuća lista sa podizbrnicima kao što ste sigurno vidjeli na mnogim web stranicama itd.

Sada ako pregledate (preview) vaše stranice vidjet će te vaš novi '**menu**' izbornik na vašoj stranici koji će vas odvesti ako kliknete na njega na odabrani sadržaj koji ste vi odredili. Pogledajte sliku 20.

# Slika 20 Figure 20 – Previewing Your Website

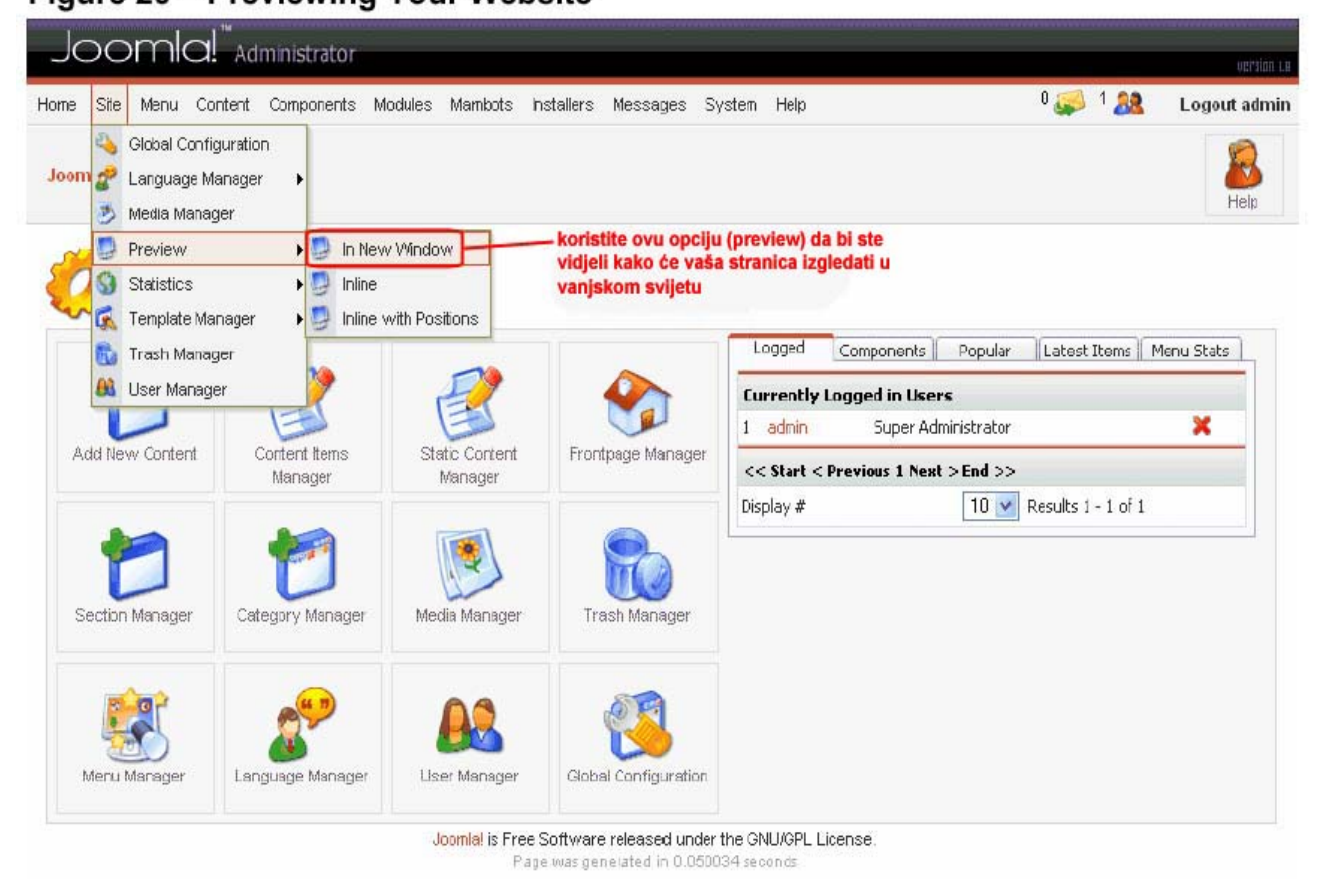

Ovo bi vam trebalo biti dovoljno informacija za početak rada u Joomla aplikaciji. Postoji još niz opcija i načina rad za opširnije učenje i ostalo pogledajte službene stranice Joomle www.help.joomla.org

### DODATAK

#### INSTALIRANJE PREDLOŠKA (TEMPLATE)

Prva stvar koju će te učiniti kada instalirate Joomla aplikaciju je da će te tražiti koji je predložak dobar za vas, da li već ponuđeni ili neki koji će te pronaći negdje na internetu ima ih mnogo koji su besplatni (free).

Većina predložaka za 'Mambo' aplikaciju 4.5.2.3. također su kompatibilni za Joomlu.

Predlošci za Joomlu obično su spremljeni kao ZIP dokument koji će te spremiti negdje u vaše računalo.

Zatim otiđite u **'template installer'** koji se nalazi u **'site**' izborniku na control panelu kao što je prikazano na slici A

Slika A

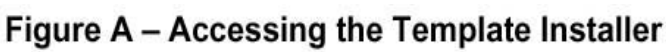

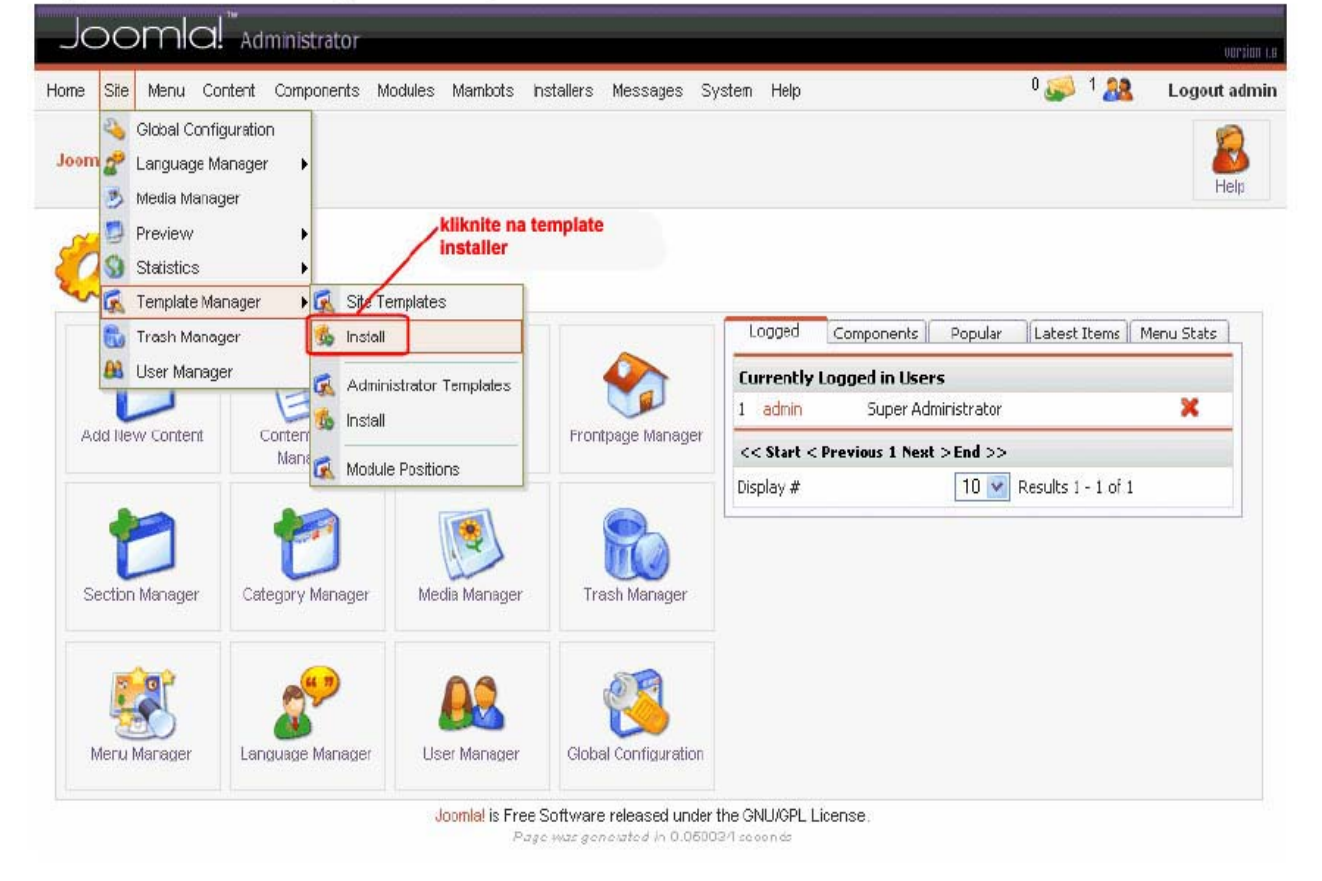

Zatim jednostavno označite zip dokument na vašem računalu tako što će te klinuti na gumb **'browse'** a zatim na gumb **'upload file & instal'** da bi ste instalirali predložak kao što je prikazano na slici B

NAPOMENA: Kada instalirate predložak on se ne pojavljuje odmah na vašoj stranici on je trenutno dostupan samo vama. Moguće je instalirati više raličitih predložaka pa čak i umetnuti na stranice različite predloške tako što će npr. kada kliknete na neki od 'menu' izbornika otvoriti novu stranicu u novom predlošku. Postoji čak i opcija da posjetitelj vaš stranica sam odabere predložak prilkom posjete stranice koji mu se više sviđa, za to vam je potreban instaliran **'tempalte chooser' modul** ali to je preširoko za ovaj kratki vodič pa se tim trikovima nećemo baviti u ovom vodiču.

Slika B

# Figure B – Uploading and Installing a Template Package

| Joomla!" Administrator                                                                        |                                                                                                  |                                  | version (a                   |
|-----------------------------------------------------------------------------------------------|--------------------------------------------------------------------------------------------------|----------------------------------|------------------------------|
| Home Site Menu Content Components Modules                                                     | Mambots Installers Messages System                                                               | Help                             | 0 🥪 1 🧟 🛛 Logout admin       |
| Joomla 1.0 / com_installer                                                                    |                                                                                                  |                                  |                              |
| Install new Template [Site]                                                                   | kliknite na gumb da<br>ZIP file sa vašim no<br>te ga umetnuli                                    | bi steodabrali<br>vim predloškom | Back to Templates            |
| Upload Package File                                                                           |                                                                                                  | 200                              |                              |
| Package File:                                                                                 | Browse                                                                                           | Upload File & Install            |                              |
| Install from directory                                                                        |                                                                                                  |                                  |                              |
| Install directory: W:\wwwUoomla1\administrator\compor                                         | ents\com_installer\template\                                                                     | kliknite da                      | bi ste instalirali predložak |
| Folder (mapa) koja će biti prikazana ovdje mora<br>'writeable' dakle čitljiva da bi predložak | biti media/<br>administrator/templates/Writeah                                                   | ple<br>ple                       |                              |
| promjeniti folder premissions na vašem<br>hosting accountu                                    | templates/ Writeab<br>images/stories/ Writeab                                                    | ole<br>ole                       |                              |
| Jo                                                                                            | o <mark>mial is Free Software released under the</mark> GN<br>Page was generated in 0.055146 sec | NU/GPL License.<br>nonds         |                              |

Da bi ste postavili predložak na vaše stranice potreban vam je 'template manager' . Da bi ste stigli do njega kliknite na link 'back to templates' koji se nalazi u gornjem lijevom kutu (slika B) ili preko 'site' izbornika (slika C)

Slika C Figure C – Accessing the Template Manager

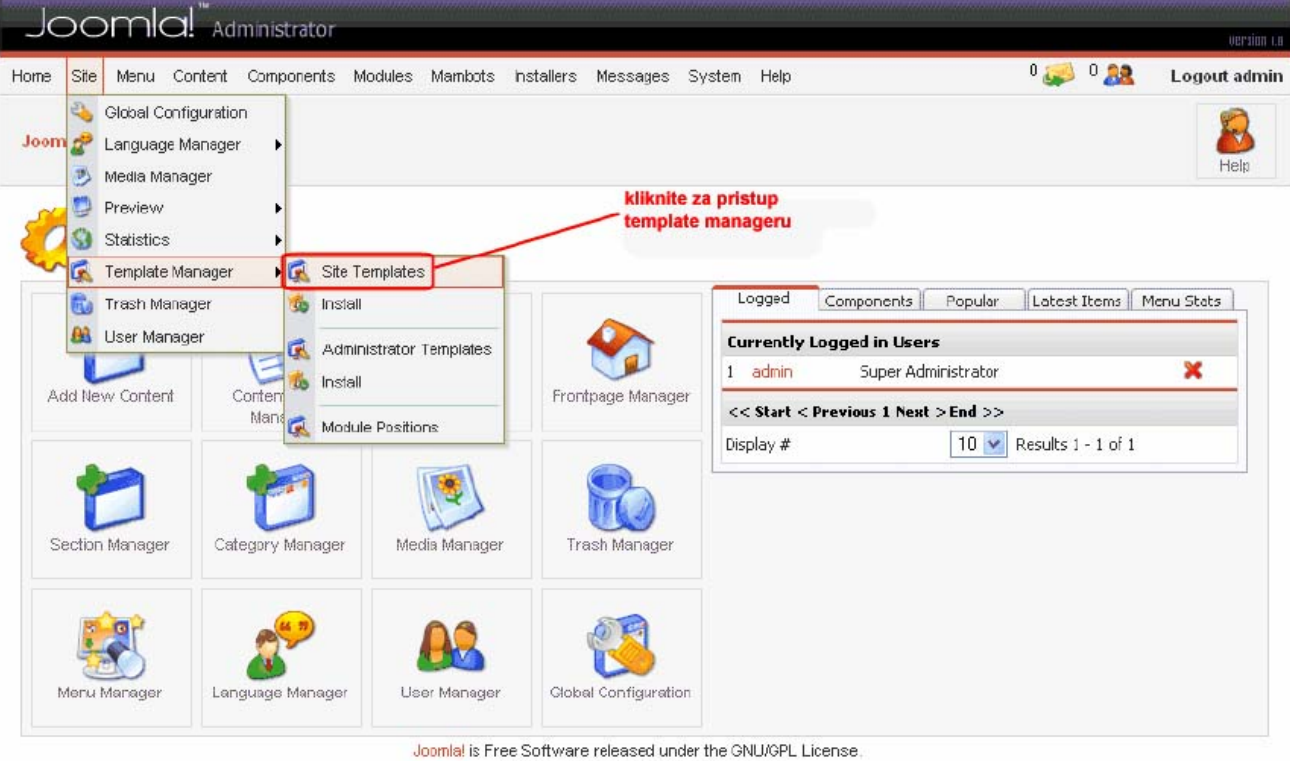

Page was generated in 0.045740 seconds

U 'template manageru' možete postaviti predložak na vaše stranice te prstupiti još nekim opcijama (slika D)

Slika D

# Figure D – Applying a Template

| ome       Site       Menu       Content       Components       Modules       Mambots       Installers       Messages       System       Help       Image: Content       Cogout a         Joomla 1.0 / com_templates       označite predložak dole i kliknite ovdje<br>da bi ste ubacili predložak na vašu<br>stranicu       Image: Communication       Image: Communication       Image                                                                                                    |                 |                                        |                                                        |                           |                        |                                              |                          |                             |                       |                                 |                                       |                                   | Norsion               |
|----------------------------------------------------------------------------------------------------|-----------------|----------------------------------------|--------------------------------------------------------|---------------------------|------------------------|----------------------------------------------|--------------------------|-----------------------------|-----------------------|---------------------------------|---------------------------------------|-----------------------------------|-----------------------|
| Normal 1.0 / com_templates       Označite predložak dole i kliknite ovdje da bi ste ubacili predložak na vašu stranicu       Image: Com_template interval       Image: Com_template interval       Image: Com_template inte | ome Site        | Menu Content                           | Components Modules                                     | Mambots                   | installers             | Messages                                     | System                   | Help                        |                       |                                 | 0 🥪 0                                 | 88                                | Logout admi           |
| #       Name       Default       Assigned       Author       Version       Date       Author URL         1       0       madeyourweb       odgbrani       preview remotional       1.3       1509 2005       http://www.madeyourweb.com         2       0       rhuk_solarflare_ji       rhuk       2.01       11/02/04       http://www.mambodev.com                                                                                                    | Joomla 1.0      | /com_templates                         | označite predložal<br>da bi ste ubacili pr<br>stranicu | k dole i kl<br>redložak i | liknite ovd<br>na vašu | je <u> </u>                                  | Default                  | Assign                      | Delete                | Edit HTML                       | Edit CSS                              | <mark>ک</mark><br>New             | l 🔏                   |
| #     Name     Default     Assigned     Author     Version     Date     Author UPL       1     madeyourweb     odabrani predložak     Marc Hinse     1.3     15 09 2005     http://www.madeyourweb.co       2     rhuk_solarflare_ii     rhuk     2.01     11/02/04     http://www.mambodev.com                                                                                                    | T               | emplate N                              | lanager [Site]                                         |                           |                        | selektir<br>na gum                           | ajte predi<br>b da bi st | ložak dole i<br>te umetnuli | kliknite<br>u pose    | ban 'menu'                      | Pre                                   | eview T                           | emplate 🔽             |
| 1       madeyourweb       odabrani       predložak       Marc Hinse       1.3       1509 2005       http://www.madeyourweb.co         2       intuk_solarflare_ii       intuk       2.01       11/02/04       http://www.mambodev.com         <                                                                                                    |                 | 1.217                                  |                                                        |                           |                        | 12DOTTIN                                     | 2                        |                             |                       |                                 |                                       |                                   |                       |
| 2 O rhuk_solarflare_ii rhuk 2.01 11/02/04 http://www.mambodev.com<br><< Start < Previous 1 Next > End >>                                                                                                    | #               | llame                                  | ovdio so prikovuje te                                  | Default                   | Assigned               | Author                                       |                          | v                           | ersion                | Date                            | Author UR                             | £                                 |                       |
| << Start < Previous 1 Next > End >>                                                                                                    | #<br>1 ()       | Hame<br>madeyourweb                    | ovdje se prikazuje tr<br>odabrani predložak            | Default<br>enutno         | Assigned               | Author<br>Narc Hinse                         |                          | v                           | ersion<br>1.3         | Date<br>15 09 2005              | Author UP                             | L<br>/ madey                      | ourweb.com            |
|                                                                                                    | #<br>1 0<br>2 0 | Hame<br>madeyourweb<br>rhuk_solarflare | ovdje se prikazuje tr<br>odabrani predložak<br>a_ji    | Default<br>renutno        | Assigned               | Author<br>Narc Hinse<br>rhuk                 | 5 <u>)</u>               | v                           | ersion<br>1.3<br>2.01 | Date<br>15 09 2005<br>11 /02/04 | Author UP<br>http://www<br>http://www | i <b>L</b><br>V madeyi<br>V mambo | ourweb.com<br>dev.com |
| kliknite ovdje da bi ste postavili predložak Display # 10 💌 Results 1 - 2 of 2                                                                                                    | #<br>1 0<br>2 0 | Hame<br>madeyourweb<br>rhuk_solarflare | ovdje se prikazuje tr<br>odabrani predložak<br>a_ji    | Default<br>renutno        | Accigned               | Author<br>Narc Hinse<br>rhuk<br>Previous 1 1 | Next > End               | V<br>>>                     | ersion<br>1.3<br>2.01 | Date<br>15 09 2005<br>11/02/04  | Author UP<br>http://www<br>http://www | i <b>L</b><br>v madeyi<br>v mambo | ourweb.com<br>dev.com |

Ako odaberete '**assign'** za predložak otvorit će vam se postojeće '**menu**' izbornici koje možete selektirati. Odaberite jedan postojeći '**menu**' izbornik za koji želite da bude primjenjen taj predložak. Ako odaberete '**default**' zelena kvačica će treperiti pored predloška i stranice oje nisu selektirane u '**assign**' modu bit će prikazivane u '**default**' predlošku.

To je to